This is step-by-step directions on how to create a myUSCIS account, with screen shots, including an explanation of what two-factor authentication options there are and what to consider when choosing one, done by AILA's Practice & Professionalism Center.

1. Go to <u>https://myaccount.uscis.gov/</u> and select **Create an account**.

| Email                                     |               |
|-------------------------------------------|---------------|
|                                           |               |
| Password                                  |               |
| Forgot your Password?                     | Show Password |
| Sign In                                   |               |
| One account for all of your USCIS needs.  |               |
| Create an account.                        |               |
| Didn't receive confirmation instructions? |               |
| Legal                                     |               |
| Department of Homeland Security Cor       | isent         |
| <ul> <li>DHS Privacy Notice</li> </ul>    |               |

2. Put your email account in to receive an email that will initiate the process.

| U.S. Citizenship<br>and Immigration<br>Services                                                                                                    |
|----------------------------------------------------------------------------------------------------|
| Sign Up                                                                                                    |
| Your USCIS account is only for you. Do not create a shared account with<br>family or friends. Individual accounts allow us to best serve you and<br>protect your personal information. |
| You must provide your email address below if you are the one who is filing a form online, submitting an online request, or tracking a case.                                            |
| canastasio@aila.org                                                                                                    |
| Email confirmation                                                                                                    |
| canastasio@aila.org                                                                                                    |
| Your email address is used to log in to your USCIS Account. All USCIS email communications will be sent to this address.                                                               |
| Already have an account?<br>Sign In                                                                                                    |
| Legal<br>• Department of Homeland Security Consent<br>• DHS Privacy Notice<br>• Paper Reduction Act Burden Disclosure Notice                                                           |
|                                                                                                    |

3. Once you hit **Sign Up**, you will get the following notification that an email has been sent.

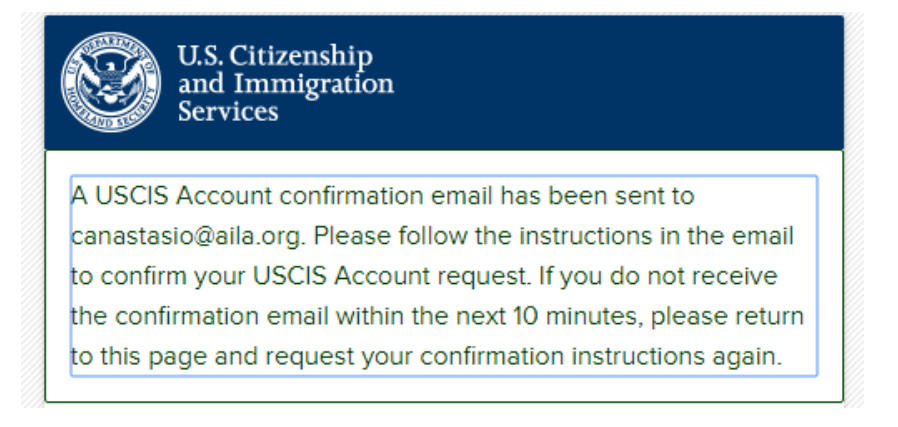

4. Go to your email and click on the link USCIS sent you. It will call you to create a password that is 8 to 64 characters that can contain letters, numbers, special characters, and emojis. Phrases are the most secure types of passwords, because they are easier to remember and long enough that they are hard to brake.

| U.S. Citizenship<br>and Immigration<br>Services                               |                                            |
|-------------------------------------------------------------------------------|--------------------------------------------|
| Create a Password                                                             |                                            |
| Your password must be between 8 and contain letters, numbers, special charact | 64 characters, and can<br>ters and emojis. |
| Password                                                                      |                                            |
| Descword strength: Great                                                      | Show Password                              |
| Password confirmation                                                         |                                            |
| ••••••                                                                        | Show Password                              |
| Submit                                                                        |                                            |

4. Once you submit a password, the system will prompt you to choose a method for two-factor authentication. There are three options to two-factor authentication: text, email, or application.

5. If you select **Authentication Application** (the most secure option) and **Submit**, you will get a bar code square.<sup>1</sup>

<sup>1</sup> The application method is the most secure option. However, we do not know if you will be permitted to save your account information for login easily, or if you will need to verify the account with the second authorization every time someone goes in the system. Therefore, if you have paralegals who are going to be logging in frequently, or sharing the burden of data entry, it may be worth it to select an email everyone has access to, or a text-capable phone number that everyone can check, so that anyone can get and submit the second authorization without having to bother the lawyer the account is tied to repeatedly to get that code. Be strategic about what two-factor authentication method you choose. If you choose text or email, that number or address will be pinged and you will have to verify it in a similar way as the application steps below.

| U.S. Citizenship<br>and Immigration<br>Services                                                                                                    |
|----------------------------------------------------------------------------------------------------|
| Your email address has been successfully confirmed.                                                                                                    |
| Two-Step Verification<br>Method                                                                                                    |
| Every time you log in, you will be given a verification<br>code. What is your preferred method to receive your<br>verification code?                                                                                                  |
| Use an Authentication App<br>Retrieve codes from an<br>authentication app (such as<br>Authy or Google Authenticator)<br>on your mobile device.     What is an<br>Authentication<br>App?     Authentication<br>App?     Authentication |
| SMS Text Message<br>Receive a text message to your<br>mobile device when signing in.                                                                                                    |
| Email<br>Receive an Email when signing<br>in.                                                                                                    |
| You can use most Time-Based, One-Time Password<br>(TOTP) applications for added security, which will ask you<br>to enter a unique verification code generated by the<br>selected application on your mobile device.                   |
| USCIS advises that you read the privacy policies of any<br>application you use, especially if you share any personal<br>information. USCIS is not responsible for the information<br>collection practices of non-USCIS applications.  |
| Submit                                                                                                    |

6. Pull up (or download and open) an Authentication App (<u>Google Authenticator</u> or <u>Microsoft</u> <u>Authenticator</u> both work well). In both the mentioned applications, click the **plus symbol** at the top right, to add an account.

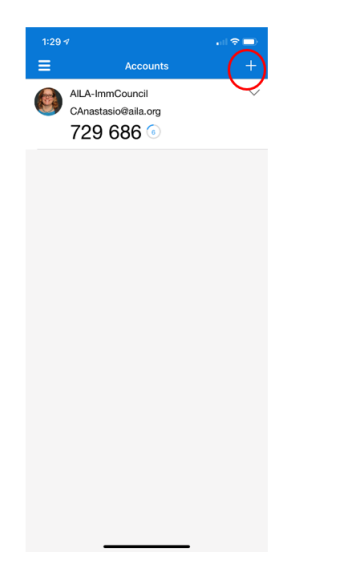

7. It will open a camera for a QR code. Put the square your app shows in front of the image on your desktop until it adds the account. (This image is from Microsoft Authenticator.)

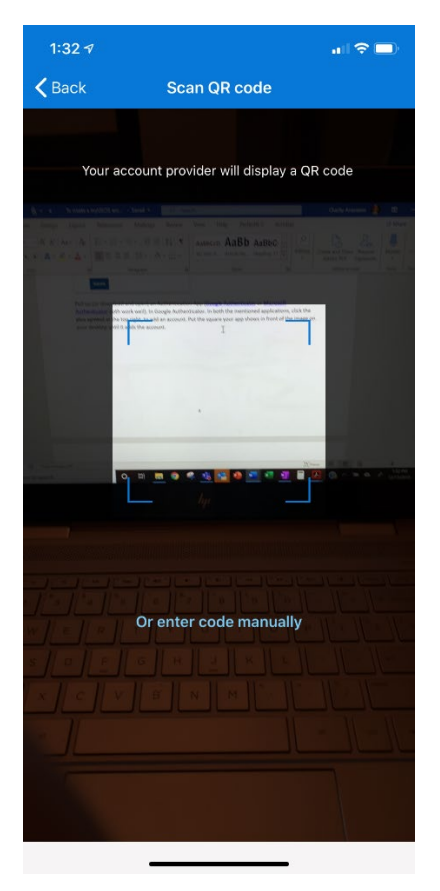

8. Once the account is opened in the application, it will give you a numerical code. Put the code you are given by the application into the registration page. (Note that if you had selected text or email, you would have received a code by the method you selected and had to type it in as well.)

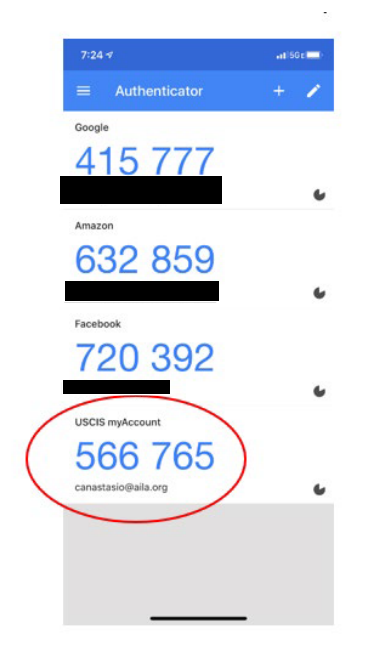

9. The system will give you a backup code. Keep this code, as it will help you login if you are ever without Wi-Fi, required to get it on your Authentication App.

| If you lose access<br>mobile device or c | to your authentication device (you get a new change your phone number), you can use this |
|------------------------------------------|------------------------------------------------------------------------------------------|
| backup code to lo                        | gin to your USCIS account. If you change and                                             |
| confirm a new two                        | e-step verification method preference, your old<br>er work                               |
| Please print or say                      | ve a copy of this code, and store it somewhere                                           |
| safe so that you a                       | re not locked out of your account.                                                       |
| Your b                                   | backup code is: 6ba                                                                      |

10. Next, you will be prompted to do 5 password reset answers. The things to select from are a bit unusual. Just remember that your answer doesn't need to be accurate to life—it just needs to be memorable to you.

|   | password.                                             |
|---|-------------------------------------------------------|
|   | Question #1                                           |
| • | What is the last name of your favorite of             |
|   | Question #2                                           |
| - | In what city/town did you meet your sp                |
|   |                                                       |
|   | Question #2<br>In what city/town did you meet your sp |

11. After submitting your questions and reset answers, choose the account type Legal Representative and Submit.

| Sele         | ct an account type:                                                                                                    |
|--------------|----------------------------------------------------------------------------------------------------|
| l am         | an applicant, petitioner, or requestor.                                                                                         |
| l am         | a Legal Representative.                                                                                                    |
| l am         | an attorney eligible to practice law in the United States.                                                                      |
| l am<br>by t | a representative of a qualified organization that is recognized<br>he Department of Justice in accordance with 8 CFR part 1292. |

12. The following screen will define the two types of authorized legal representatives. Choose attorney or accredited representative and select **I am a representative**.

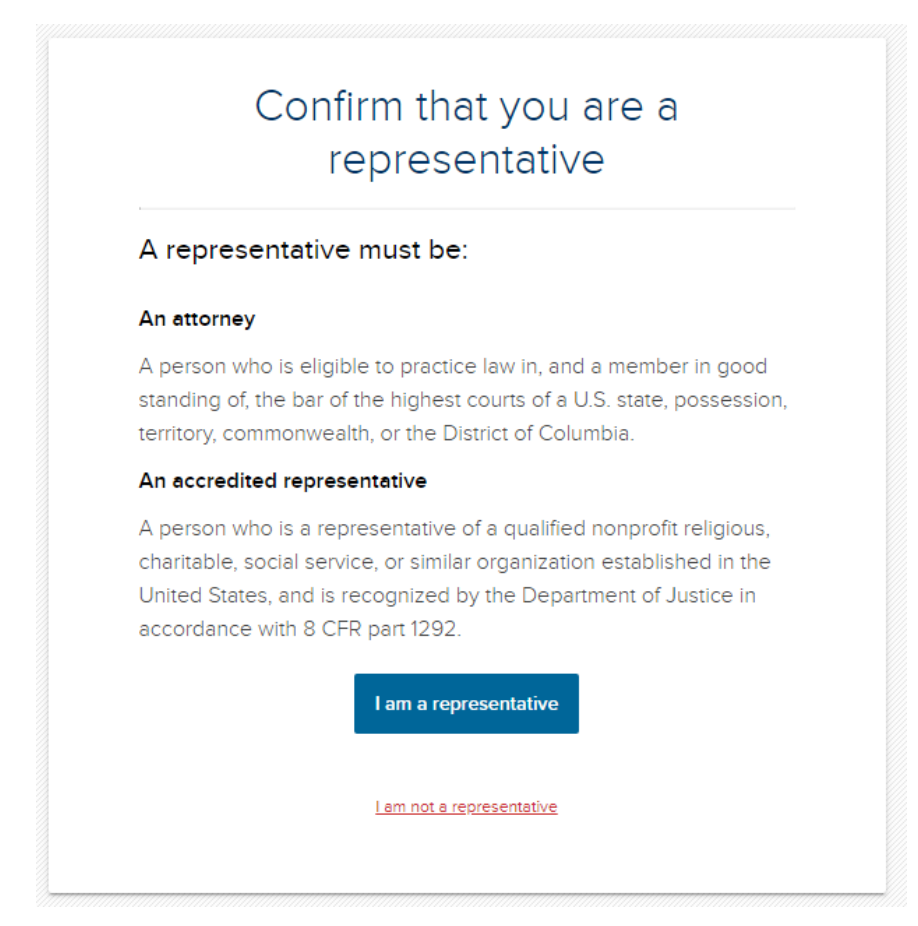

13. You will be prompted to either link another online USCIS Account, or you can create an account.

| Link Your USC            | S Account      |   |  |
|--------------------------|----------------|---|--|
| O Accredited Rep         | resentative    |   |  |
| Attorney                 |                |   |  |
| Online Access Code       |                |   |  |
|                          |                |   |  |
| • You should provide a   | response.      |   |  |
| Bar Number               |                |   |  |
| l do not have a bar      | iumber.        |   |  |
| 40345                    |                |   |  |
| Link account <b>&gt;</b> |                |   |  |
|                          |                |   |  |
|                          | OR             |   |  |
|                          |                |   |  |
|                          | Create Account | > |  |
|                          |                |   |  |

## **13. ACCOUNT INFORMATION**

In account information, you must put your first and middle name, or select that the box that you do not have one or the other, as the case may be. Choose which kind of account, put where you are barred and your bar number, and your address. **Save changes**.

| anastasio@aila.org 🖌 Verified                                                                                                    | Mobile phone number<br>We have no verified mobile phone r<br>record for you. | Update information >                 |
|----------------------------------------------------------------------------------------------------|------------------------------------------------------------------------------|--------------------------------------|
| Personal information                                                                                                    |                                                                              |                                      |
| i <b>iven name (first name)</b><br>I do not have a first name.                                                                                                    | Middle name                                                                  | Family name (last name)<br>Anastasio |
| Charity                                                                                                    |                                                                              |                                      |
| am an:                                                                                                    |                                                                              |                                      |
| Account type                                                                                                    |                                                                              |                                      |
| Attorney Accredited representative                                                                                                    |                                                                              |                                      |
| Drganization information                                                                                                    |                                                                              |                                      |
| American Immigration Lawyers                                                                                                    | s Association                                                                |                                      |
| tate bar number                                                                                                    | Licensing authority                                                          |                                      |
| 40345                                                                                                    | Washington •                                                                 | Remove Add                           |
|                                                                                                    |                                                                              |                                      |
| Contact information                                                                                                    |                                                                              |                                      |
| Contact information Daytime phone number (202) 507-7624                                                                                                    | Fax number                                                                   |                                      |
| Contact information<br>Daytime phone number<br>(202) 507-7624<br>Mailing address                                                                                                    | Fax number                                                                   |                                      |
| Contact information<br>Daytime phone number<br>(202) 507-7624<br>Mailing address<br>n care of name (if any)                                                                                                    | Fax number                                                                   |                                      |
| Contact information<br>Daytime phone number<br>(202) 507-7624<br>Mailing address<br>n care of name (if any)<br>Charity Anastasio                                                                                                    | Fax number                                                                   |                                      |
| Contact information<br>Daytime phone number<br>(202) 507-7624<br>Mailing address<br>In care of name (if any)<br>Charity Anastasio<br>Country                                                                                                    | Fax number                                                                   |                                      |
| Contact information<br>Daytime phone number<br>(202) 507-7624<br>Mailing address<br>n care of name (if any)<br>Charity Anastasio<br>Country<br>United States                                                                                    | Fax number                                                                   |                                      |
| Contact information<br>Daytime phone number<br>(202) 507-7624<br>Mailing address<br>n care of name (if any)<br>Charity Anastasio<br>Country<br>United States<br>Address line 1                                                                  | Fax number                                                                   |                                      |
| Contact information<br>Daytime phone number<br>(202) 507-7624<br>Mailing address<br>n care of name (if any)<br>Charity Anastasio<br>Country<br>United States<br>Address line 1<br>1331 G St NW 300                                              | Fax number                                                                   |                                      |
| Contact information<br>Daytime phone number<br>(202) 507-7624<br>Mailing address<br>in care of name (if any)<br>Charity Anastasio<br>Country<br>United States<br>Address line 1<br>1331 G St NW 300<br>Street number and name                   | Fax number                                                                   |                                      |
| Contact information<br>Daytime phone number<br>(202) 507-7624<br>Mailing address<br>n care of name (if any)<br>Charity Anastasio<br>Country<br>United States<br>Address line 1<br>1331 G St NW 300<br>Street number and name<br>Address line 2  | Fax number                                                                   |                                      |
| Contact information<br>Daytime phone number<br>(202) 507-7624<br>Mailing address<br>in care of name (if any)<br>Charity Anastasio<br>Country<br>United States<br>Address line 1<br>1331 G St NW 300<br>Street number and name<br>Address line 2 | Fax number                                                                   |                                      |
| Contact information Daytime phone number (202) 507-7624 Mailing address n care of name (if any) Charity Anastasio Country United States Address line 1 1331 G St NW 300 Street number and name Address line 2 City or town                      | Fax number                                                                   | ZIP code                             |
| Contact information<br>Daytime phone number<br>(202) 507-7624<br>Mailing address<br>n care of name (if any)<br>Charity Anastasio<br>Country<br>United States<br>Address line 1<br>1331 G St NW 300<br>Street number and name<br>Address line 2  | Fax number                                                                   | ZIP code<br>20005                    |
| Contact information<br>Daytime phone number<br>(202) 507-7624<br>Mailing address<br>in care of name (if any)<br>Charity Anastasio<br>Country<br>United States<br>Address line 1<br>1331 G St NW 300<br>Street number and name<br>Address line 2 | Fax number         Image: State         Image: District of Columbia          | ZIP code<br>20005                    |

## 14. REVIEW CHANGES

Next, check everything you submitted. If it is correct, **Continue to sign** where you will be asked to certify the following.

| <u>Cancel</u>                                                      | Continue to sign                                                                                                    |                                                                                                    |
|--------------------------------------------------------------------|----------------------------------------------------------------------------------------------------|----------------------------------------------------------------------------------------------------|
|                                                                    |                                                                                                    |                                                                                                    |
| _                                                                  |                                                                                                    |                                                                                                    |
| I certify,<br>the bar of<br>information<br>administic<br>understit | under penalty of perjury under t<br>of the highest court(s) in one of th<br>tion I have provided for creation<br>trative agency disbarring, suspen<br>and the regulations and condition | 1e laws of the United States of America, that I am an attorney and a member in good standing o<br>e States, Commonwealths, possessions, territories, or the District of Columbia and that the<br>if my representative account is true and correct. I am not subject to any order of any court or<br>ding, enjoining, restraining or otherwise restricting me in the practice of law. I have read and<br>is contained in 8 CFR 103.2 and 292 governing appearances and representation before the |

15. You now have a myUSCIS account. Select **My Account** in the top right corner. From here you can review what you have submitted, what you have in draft form, or **File a form**.

|         | U.S. Citizenship<br>and Immigration |         |       |      | Charity | Explore | Resource |
|---------|-------------------------------------|---------|-------|------|---------|---------|----------|
| Clients | Terminated G-28s                    | Profile | Inbox | Help |         |         |          |
|         |                                     |         |       |      |         |         |          |
|         | File a form                         |         |       |      |         |         |          |

16. From **File a form**, you can see the first choice is **H-1B Registration**. The link will not take you anywhere now, but when filing opens this is where you will go. You could file another type of case(s) in the list, just to become more familiar with the system before registration opens.

| File a form online                                                                                                    |
|----------------------------------------------------------------------------------------------------|
| Below is a list of all forms currently available to file online. All forms include the G-28.<br>Once you start a form, your form is automatically saved for 30 days following any update. |
| Available forms                                                                                                    |
| H-1BR - H-1B Registration                                                                                                    |
| G-28 - Notice of Entry of Appearance as Attorney or Accredited Representative                                                                                                    |
| I-90 - Application to Replace Permanent Resident Card                                                                                                    |
| N-336 - Request for a Hearing on a Decision in Naturalization Proceedings                                                                                                    |
| N-400 - Application for Naturalization                                                                                                    |
| N-565 - Application for Replacement Naturalization/Citizenship Document                                                                                                    |
| N-600 - Application for Certificate of Citizenship                                                                                                    |
| N-600K - Application for Citizenship and Issuance of Certificate Under Section 322                                                                                                    |
| I-130 - Petition for Alien Relative                                                                                                    |
|                                                                                                    |

## 17. Under Resources, there are a number of ways to contact USCIS.

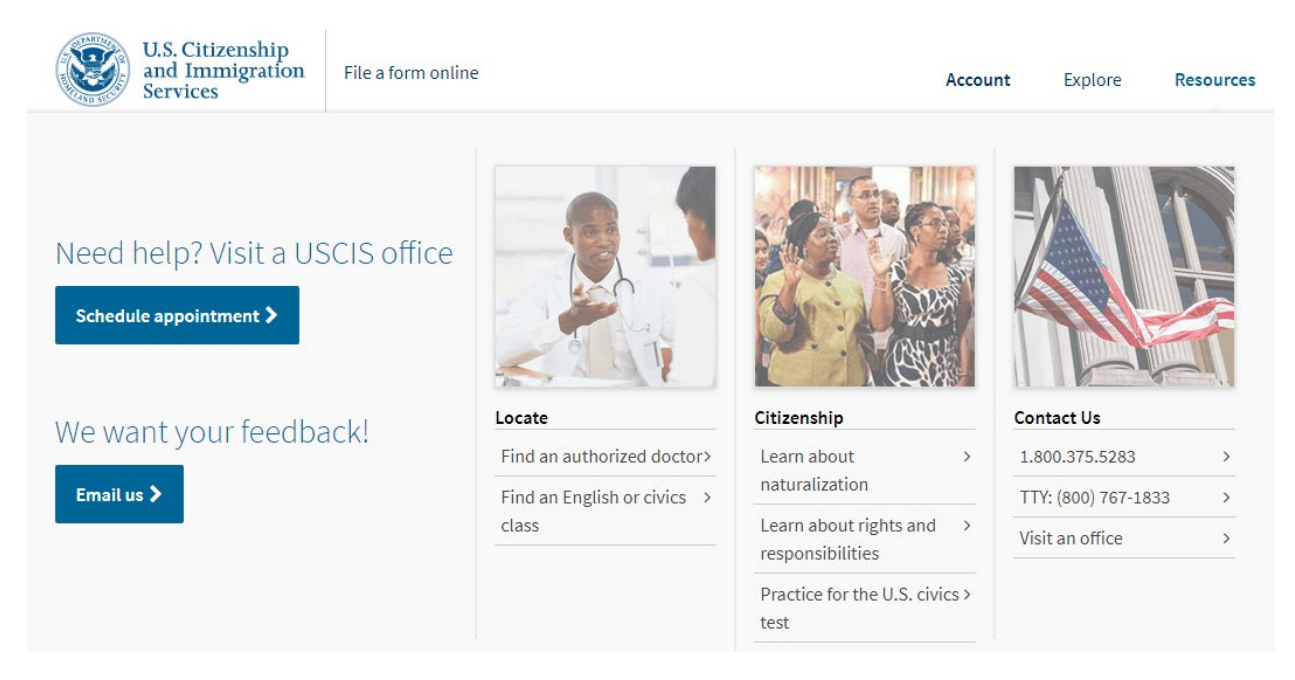